## Алгоритм голосования за инициативы жителей «Вам решать»

Голосование проходит в онлайн-формате на сайте <u>вамрешать.рф</u>. Для участия в нем можно использовать компьютер или телефон. Важно, чтобы на данном устройстве можно было авторизоваться в вашей учетной записи на портале «Госуслуг»

## Если Вы НЕ зарегистрированы на «Госуслугах», то Вам необходимо это сделать

Процедура регистрации состоит из нескольких шагов:

## 1 шаг:

- 1. Переходите на сайт <u>www.gosuslugi.ru</u>, выбираем пункт **«Зарегистрироваться»** или скачиваете на телефон приложение «Госуслуги»;
- 2. Заполните страницу регистрации, указав ФИО, номер мобильного телефона или еmail;
- 3. Получите код подтверждения;
- 4. Заполните данные паспорта и номер СНИЛС; дождитесь положительного результата проверки данных.

В случае возникновения технических проблем обратитесь за помощью по телефону горячей линии портала «Госуслуги»: 8 800 100-70-10

## 2 шаг:

Далее необходимо подтвердить личность. Это можно сделать следующими способами:

• Через онлайн-банки (СберБанк, Банк ВТБ, Тинькофф Банк, Почта Банк, Банк Санкт-Петербург, Ак Барс Банк, СКБ Банк, Газэнергобанк, ДелоБанк)

Инструкция для Сбербанк Онлайн:

- 1. На главной странице приложения «Сбербанк» выберите раздел «Платежи»;
- 2. Из перечня выберите категорию «Регистрация на Госуслугах»;
- 3. В появившейся форме выберите «Подтвердить учетную запись»;
- 4. Проверьте правильность и актуальность личных данных;
- 5. Введите свой СНИЛС и нажмите «Продолжить»;
- После поиска Вашей учетной записи на портале Госуслуг в приложении появится сообщение «Ваша учетная запись подтверждена»;
- В случае возникновения технических проблем за помощью обратитесь по телефону горячей линии «Сбербанк»: 900 или по телефону горячей линии портала Госуслуги: 8 800 100-70-10.

Более подробную информацию о подтверждении учетной записи для других банков можно получить в разделе помощи на портале «Госуслуг»: <a href="http://www.gosuslugi.ru/help/faq/c-20/1">www.gosuslugi.ru/help/faq/c-20/1</a>

 Через Многофункциональные центры предоставления государственных и муниципальных услуг (МФЦ). Для этого нужно лично посетить МФЦ (г. Дзержинск, ул. Гастелло, д. 11/25) и сообщить сотрудникам, что хотите подтвердить учетную запись «Госуслуг».  На телефоне или компьютере, на котором выполнен вход в Вашу учетную запись «Госуслуг», заходите на сайт <u>вамрешать.рф</u>. Внизу страницы нажимаете на пункт «Перейти к голосованию»;

| Проект инициативного бюджетирования "Вам | ВАМ решаты Правительство Никегородской области |                         |            |  |
|------------------------------------------|------------------------------------------------|-------------------------|------------|--|
| решаты                                   | 730 МЛН. РУБЛЕЙ РА                             | РАСПРЕДЕЛЯЮТ ЖИТЕЛИ ОБЛ |            |  |
|                                          | ß                                              | Ç                       |            |  |
|                                          | ПРЕДЛАГАЙТЕ                                    | ОБСУЖДАЙТЕ              | УЧАСТВУЙТЕ |  |
| Перейти к голосованию                    |                                                | MDEIIIAT                |            |  |

2. Вверху открывшейся страницы кликаем на стрелочку выбора территории, выбираем «Дзержинск», нажимаем на пункт «Перейти к голосованию»;

| Дзержинск 🗸 С | сообщения Голосования Ново                     | сти О портале | Q Введите ваш за      | Создать |
|---------------|------------------------------------------------|---------------|-----------------------|---------|
|               | тагинолии район                                | <u>^</u>      | Перейти к голосованию |         |
|               | Городецкий район                               | DOM OF        |                       |         |
|               | Дзержинск                                      | 1P0           | ЕКТ ИНИЦИАТИВНОГО Е   | ЮДЖЕТИР |
| НИЖЕГОРОДСК   | Дивеевский район<br>А я • • Княгининский район | P             |                       |         |

- 3. Из 12 проектов выбираем тот, за который Вы хотите отдать свой голос. Затем внизу нажимаем на кнопку **«Войдите, чтобы проголосовать»;**
- 4. В открывшемся окне выбираем «Идентификация пользователя в ЕСИА» (то есть авторизацию через «Госуслуги»);

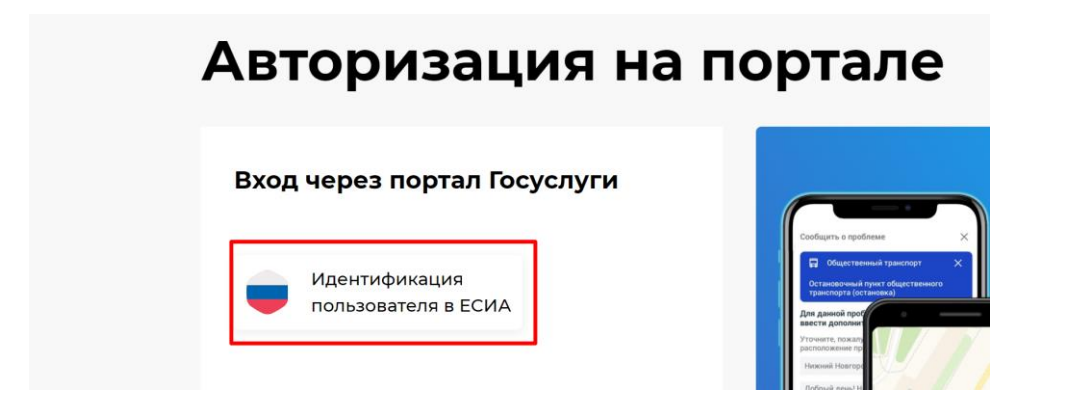

5. В открывшей форме при необходимости вводите свой логин и пароль от «Госуслуг». Нажимаете **«Войти».**